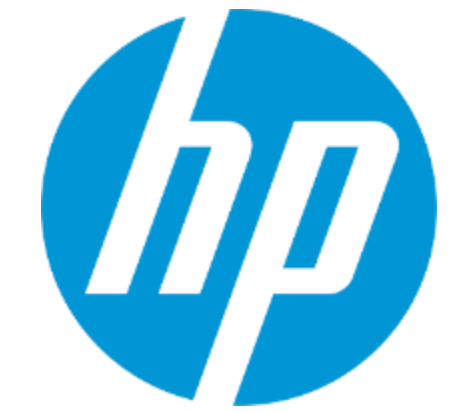

## 沖縄オープンラボラトリ OpenStackハンズオン 2014/7/30 アカウント作成手順について

http://www.e-side.co.jp/openlab/wg/140729.html

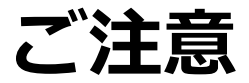

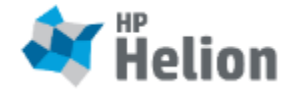

- ハンズオンを受講される方は事前にこの手順に従い、HP Helion Public Cloudのアカウントを作成してください。
- 作成はハンズオン当日より1週間前に行ってください。
  - アカウント作成は、本人確認が行われるため、場合によっては時間がかかる可能 性があります。
- 万一、うまくいかない方や、方法がわからなかった方は当日に講師がサポートしますが、上記の通り時間がかかってしまう可能性もありますので、可能な限り事前に作業を行ってください。

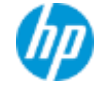

## アカウント作成方法 概要

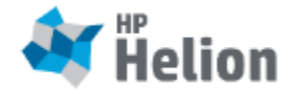

- 流れ
  - 初期登録画面で、必要情報を入力します
  - SMS/電話で本人確認を行います
  - 支払い情報を入力します
  - 電話で本人・目的確認があります(ない場合もあります)
  - 完了!!
- 準備するもの
  - 携帯電話
  - ・ クレジットカード
  - ・ メールアドレス

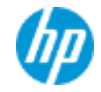

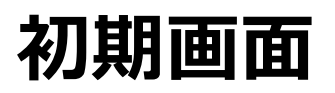

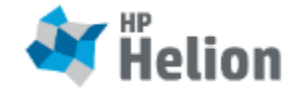

ブラウザで http://www.hpcloud.com/ を表示してください。 •

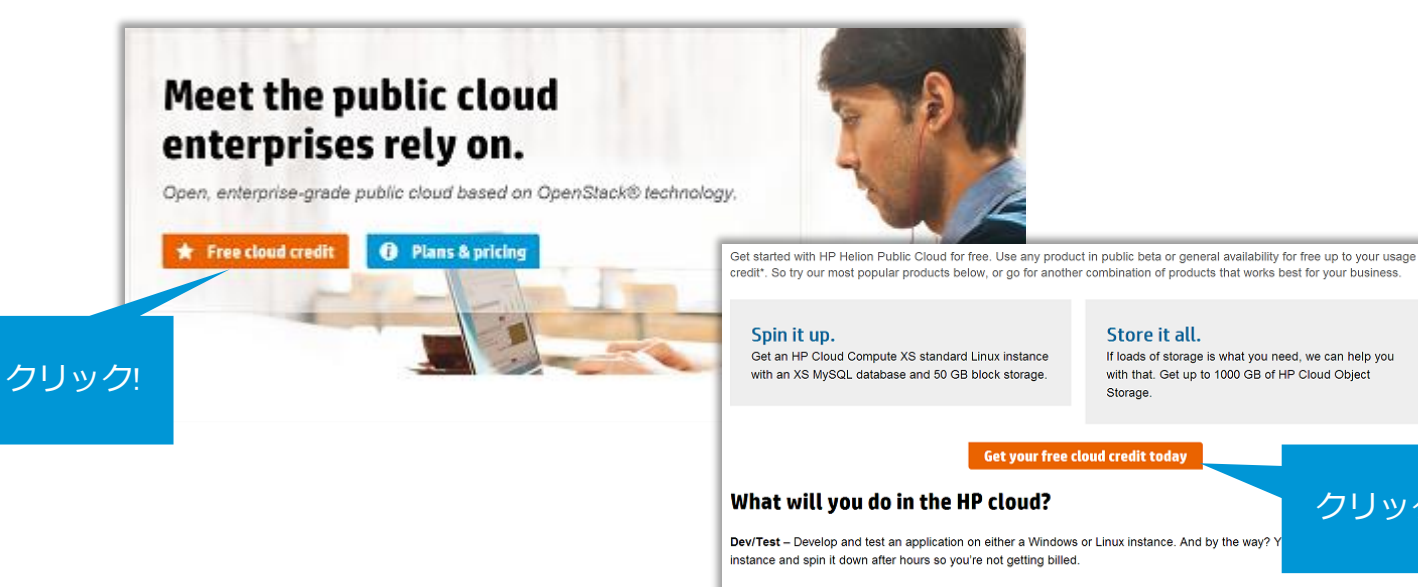

Archival - Test out data transit times, accessibility, and performance of our object storage.

Backup - Do you have critical data you need to back up? We've got you covered. Back up your 1000 GB for free, and we'll replicate your data three times to ensure it's always available. We do that automatically and for no extra charge. Chat with HP Helio

クリック!

#### 初期登録画面

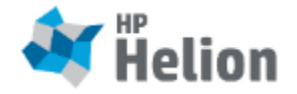

| * の項目(;<br>必須です | Helion<br>Public<br>Cloud   |
|-----------------|-----------------------------|
|                 | Sign Up<br>* Required Field |
|                 | Username *                  |
|                 |                             |
|                 | Email Address *             |
|                 | First Name *                |
|                 |                             |
|                 | Last Name *                 |
|                 | Address *                   |
|                 |                             |
|                 |                             |
|                 | City *                      |
|                 | State *                     |
|                 |                             |

| Country *                                      |              | Please enter the text sh | own * (make your best quees) |
|------------------------------------------------|--------------|--------------------------|------------------------------|
| Japan                                          | $\checkmark$ | Street                   | omi (make your best guess)   |
| Postal Code                                    |              | Subst                    | 17 Roland                    |
| 目的                                             | りに応じて選択      | テキストを入力                  |                              |
| Your primary objective *                       |              |                          | e stop spam.<br>read books.  |
| My personal side project(s)                    | $\checkmark$ |                          |                              |
| Company                                        |              |                          | Cancel Register              |
| Phone Number *                                 |              |                          |                              |
| +81                                            | ×            |                          |                              |
| Promotion code                                 | お持ち(         | の方                       |                              |
|                                                |              |                          |                              |
| Partner code                                   |              |                          |                              |
|                                                |              | う                        |                              |
| Password *                                     | 0140         |                          |                              |
| *****                                          |              |                          |                              |
| Confirm Password *                             | ニュースを受       | け                        |                              |
| •••••                                          | 取りたい方        |                          |                              |
| Send me occasional HP Cloud emails             |              |                          |                              |
| I accept the terms of the customer agreement * |              |                          |                              |

後で電話で本人・目的確認が入った場合、同様の情報を尋ね られますので、メモしておいてください

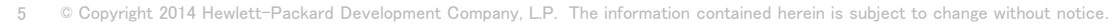

## 電話/SMS認証画面に遷移

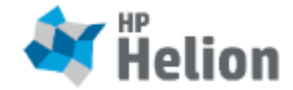

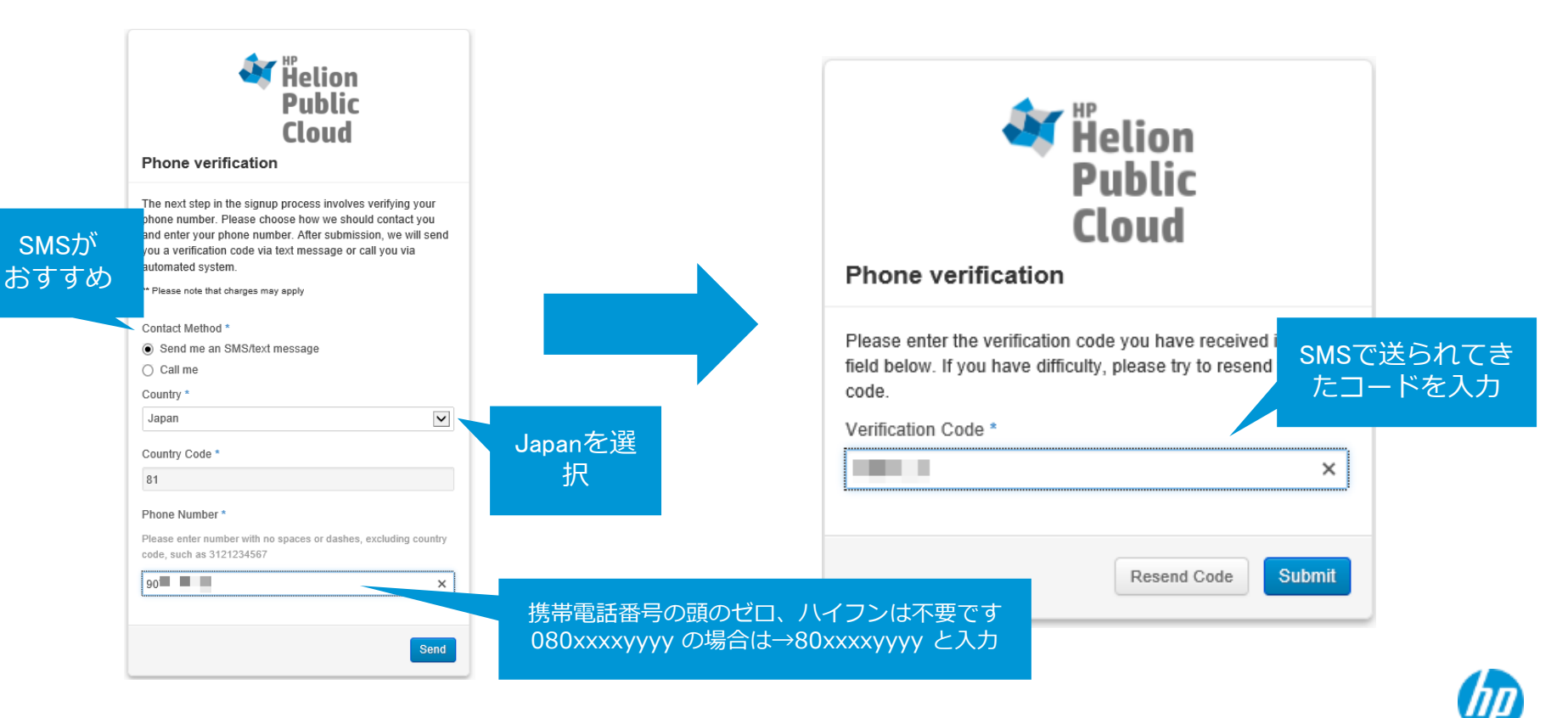

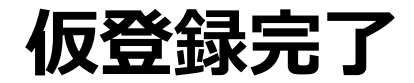

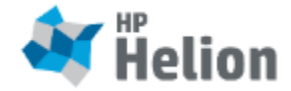

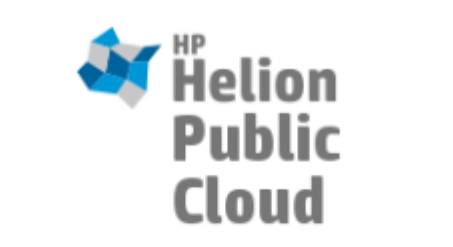

#### Thank you for registering with HP Cloud Services!

Please check your email for an account activation message. Your account will be activated when you verify your email address.

If you have not received your activation email, please check your junk or spam folder. If you suspect that the email was not delivered, or if you have problems activating your account, please contact support.

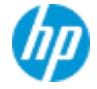

## メールが届きます

クリック!

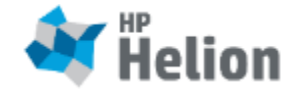

2014/06/19 (木) 21:50 do-not-reply@hpcloud.com IMPORTANT next step for HP Cloud Services sign up

| Cloud                                                                                                    | Website: <u>hpcloud.com</u><br>Emsil: <u>support@hpcloud.com</u> |
|----------------------------------------------------------------------------------------------------|------------------------------------------------------------------|
| Dear,                                                                                                    |                                                                  |
| Thanks for initiating your HP Cloud Service sign up. Please click this link to continue the registration pro-                                                                                                    | cess:                                                            |
| https://horizon.hpcloud.com/a                                                                                                    |                                                                  |
| If you need help, HP Cloud Services representatives are available 24x7 to assist you via email at <u>suppor</u> from HPCloud.com. You can also email us at <u>support@hpcloud.com</u> to provide feedback or share an id | <u>t@hpcloud.com</u> or chat<br>lea.                             |
| Regards,                                                                                                    |                                                                  |
| The HP Cloud team                                                                                                    |                                                                  |
|                                                                                                    |                                                                  |
| HP Cloud   3302 Hibbetts Road   Austin, TX 78721                                                                                                    |                                                                  |
| © 2012 Hewlett-Packard Development Company, L.P.                                                                                                    |                                                                  |

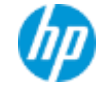

# クレジットカード情報入力

カード登録情報に合

わせて入力ください

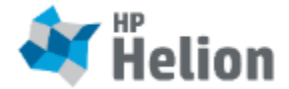

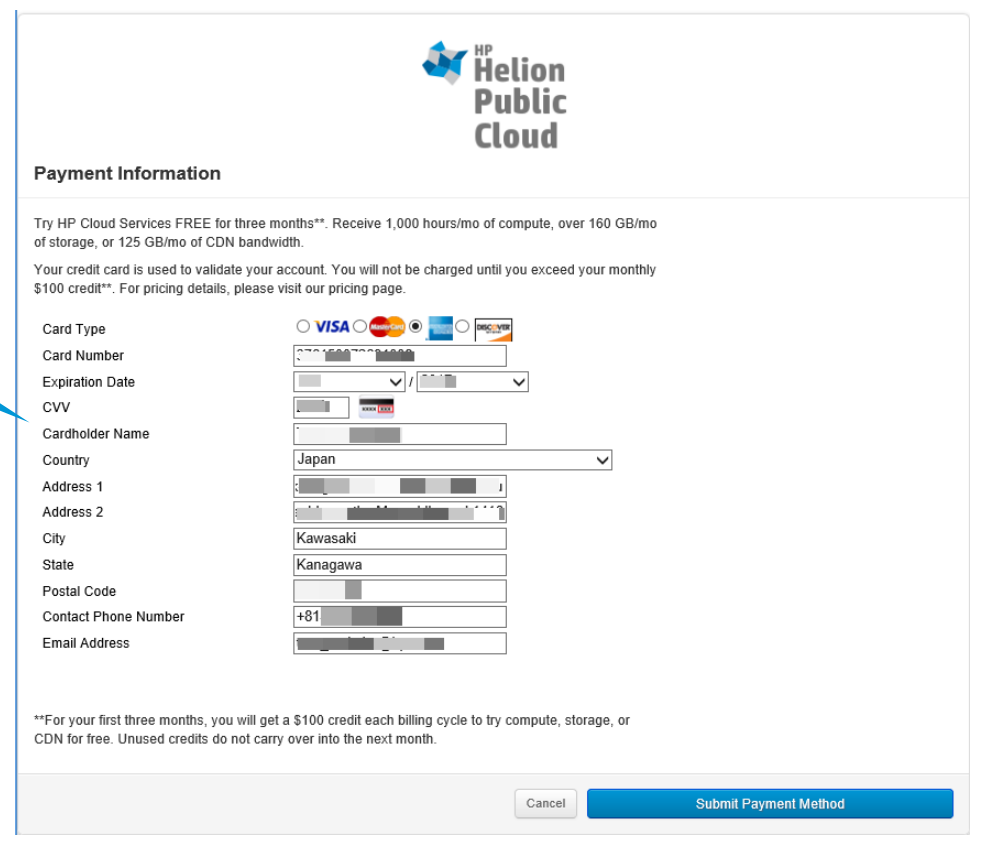

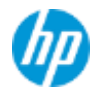

#### 認証待ち状態

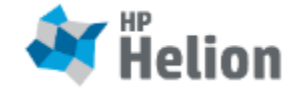

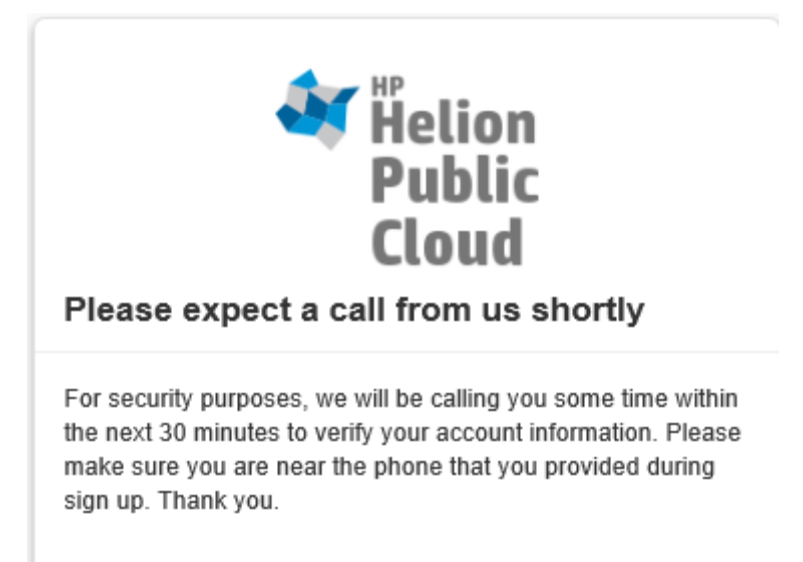

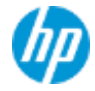

## 電話での本人・目的確認(ない場合あり)

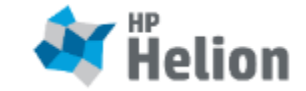

「電話認証するから、準備できたらChatで連絡求む」と書かれたメールを受け 取った場合、登録画面のブラウザの右下、"Chat with HP Helion"を押して、Chat を開始してください。"I'm ready for verification. Please call me now"で通じます。

- 聞かれる・説明されること(英語ですが、ほぼ初期画面で登録した情報です)
  - 氏名
  - 住所
  - EMailアドレス
  - クレジットカードの下4桁
  - クレジットカードの引き落とし銀行名
  - HPCloudの利用目的
  - 90日間無料プログラムの説明
  - 問題があった時の問い合わせ先に関する説明

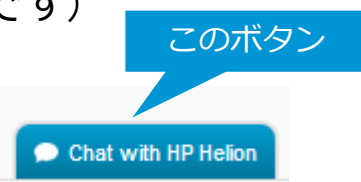

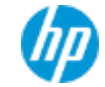

## おめでとうございます

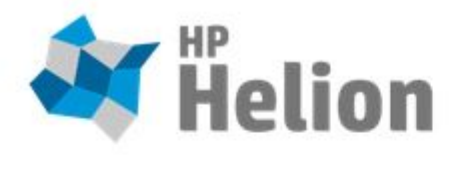

Your account has been verified and activated.

Thank you for signing up for HP Cloud Services.

If you are need of further assistance please visit us in chat.

🖏 Chat Now

Dear

Sincerely, The HP Cloud Services Team

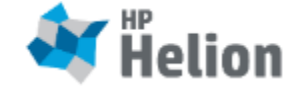

Website:<u>hpcloud.com</u> Email: <u>billing@hpcloud.com</u>

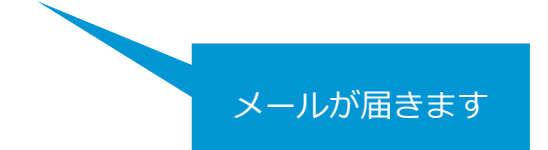

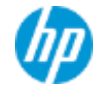

# ログインの確認

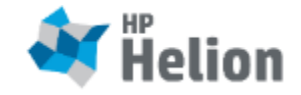

- ブラウザで <u>https://horizon.hpcloud.com/</u>を表示し、
  登録したアカウントでログインの確認を行って
  ください。
  - ログイン後は自由に操作可能ですが、リ ソースを作成しっぱなしにしておくと、無 料クレジットを消費してしまうため、操作 した後はリソースを削除しておいてください。

| Helion<br>Public<br>Cloud                                                     |
|-------------------------------------------------------------------------------|
| Log In                                                                        |
| User Name                                                                     |
| Password                                                                      |
| Forgot password Sign In<br>Forgot user name<br>Don't have an account? Sign Up |

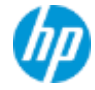